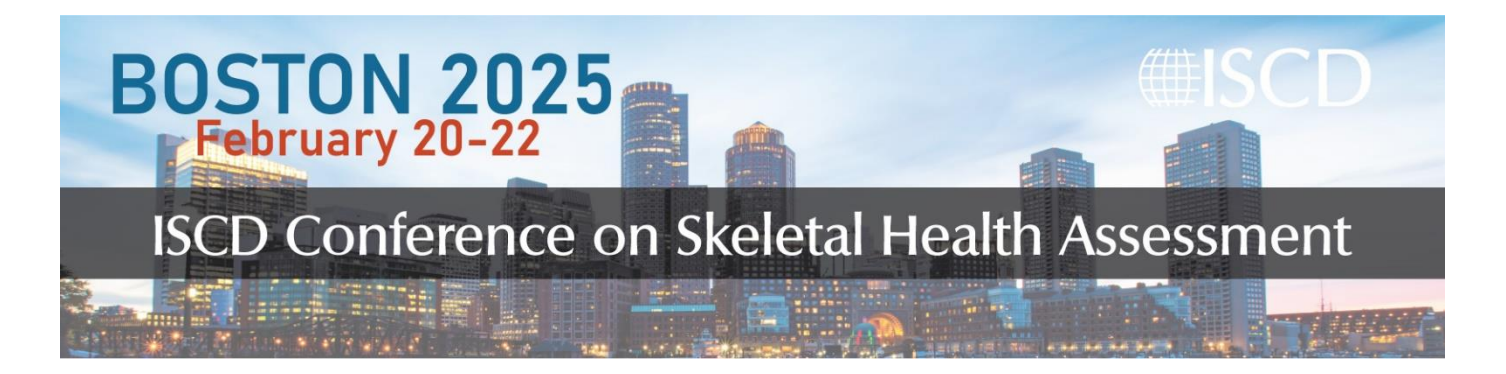

## How to Claim Conference Credits: ACCME

## Participants may claim ONLY one type of credit.

ACCME credits for the Conference will be available approximately 24 hours AFTER the end of the Conference. Recordings are ONLY offered for those seeking ACCME credits, will be available approximately 24-48 hours after each session, and can be viewed for 90 after the Conference ends. To claim credits, follow the steps below:

- 1. Beginning 24 hours after the end of the Conference, navigate to the <u>Conference ACCME</u> <u>Credits page</u> and login using your usual iscd.org login credentials.
- Under the tab "Contents", if you attended you will see a green check mark next to the Session. The next section, "Survey" will have a button titled "FILL OUT SURVEY", click on this button to complete the survey. A green checkmark will now appear next to "Survey".

**Note:** Make sure all survey questions are answered. If they are not, when the FINISH button is clicked a pop up will appear showing which question(s) have not been answered.

3. Once the survey is completed, click on **CLAIM MEDICAL CREDITS** and a pop up titled "Claim your medical credits" will appear." Then, the credit type will appear on the screen, and click **SUBMIT**.

| Claim your medical credits |                                  |
|----------------------------|----------------------------------|
| Credit Type:               | AMA PRA CATEGORY I CREDIT (NON + |
|                            | SUBMIT CLOSE                     |

4. After you claim your credit you can print/view your certificate on the same page for up to 90 days after the completion of the course.

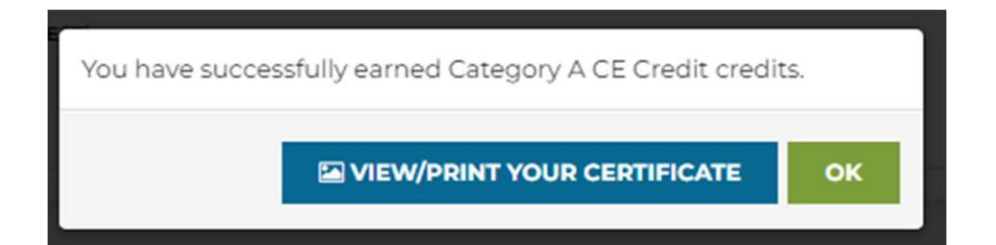